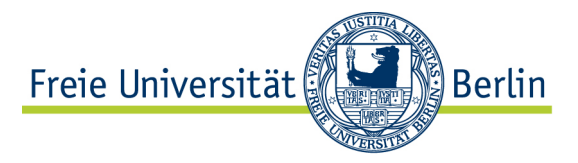

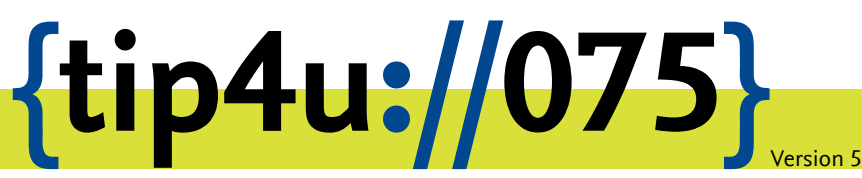

Zentraleinrichtung für Datenverarbeitung (ZEDAT) www.zedat.fu-berlin.de

# Zeitsynchronisation mit Windows

Über das Network Time Protocol (NTP) können sich Rechner über das Internet mit Timeservern synchronisieren, um stets Uhrzeit und Datum korrekt zu halten. Diese Anleitung zeigt die Konfiguration der Zeitsynchronisation unter Microsoft Windows.

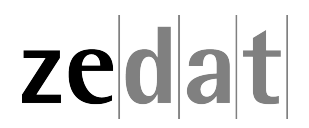

# Zeitsynchronisation mit Windows

# Das Network Time Protocol (NTP)

NTP ist ein Verfahren, um die Systemzeit mit hoher Genauigkeit über das Internet oder ein lokales Netzwerk zwischen verschiedenen Rechnern zu synchronisieren. Zur Synchronisation stehen dabei Timeserver zur Verfügung, die als Referenzzeit die Universalzeit (UTC) verwenden, die sie von exakten Zeitgebern wie Atomuhren beziehen. Die UTC wird an die Clients übermittelt, die sich dann unter der Beachtung von Sommer- bzw. Winterzeit um die korrekte Umsetzung in die lokale Zeitzone kümmern müssen. Die Timeserver der ZEDAT haben folgende Namen:

time.fu-berlin.de

zeit.fu-berlin.de

#### Synchronisation mit Windows

Beachten Sie bitte: Für das Synchronisieren benötigen Sie eine funktionierende Internetverbindung. Windows installiert standardmäßig einen NTP-Client, den Sie über die Systemsteuerung konfigurieren können. Sie finden ihn unter Systemsteuerung > Datum und Uhrzeit > Internetzeit. Dort geben Sie **time.fu-berlin.de** in den Einstellungen als Server an und aktivieren das Synchronisieren.

| 🛫 Datum und Uhrzeit                                                                                  |                                                                                                    |
|----------------------------------------------------------------------------------------------------|----------------------------------------------------------------------------------------------------|
| Datum und Uhrzeit Zusätzliche Uhren Internetzeit                                                     |                                                                                                    |
| Der Computer ist so eingestellt, dass er automatisch mit<br>"time.fu-berlin.de" synchronisiert wird. |                                                                                                    |
| Der Computer ist so eingestellt, dass er automatisch nach einem<br>Zeitplan synchronisiert wird.     | Konfigurieren Sie die Internetzeiteinstellungen:         Image: Mit einem Internetzeitserver synchronisieren         Server:       time.fu-berlin.de         Der Computer ist so eingestellt, dass er automatisch nach einem Zeitplan synchronisiert wird. |
|                                                                                                    | OK Abbrechen                                                                                                    |
| Was ist Internetzeitsynchronisierung?                                                                |                                                                                                    |
| OK Abbrechen Übernehmen                                                                              |                                                                                                    |

Damit wird die Zeit einmal in der Woche mit dem Timeserver der ZEDAT synchronisiert.

# Finetuning

Eine Woche ist ein recht großes Intervall für eine sinnvolle Zeitsynchronisation. Leider bietet Windows keine einfachere Möglichkeit, das Synchronisationsintervall zu verkürzen, als das direkte Editieren der Registry. Abgesehen davon muss ab Windows 7 der dazu erforderliche Dienst erst so konfiguriert werden, dass er beim Booten automatisch mit dem System gestartet wird.

### Die folgende Anleitung ist nur Anwendern zu empfehlen, die sich ein wenig mit dem System (bzw. der Registry) auskennen:

- Unter Windows 7 oder neuer muss zuerst der Dienst aktiviert werden. Öffnen Sie dazu die Diensteverwaltung durch Start 
   Ausführen (bzw. durch die Tastenkombination Windows-Taste + R) und Eingabe von Services.msc.
- 2. In der daraufhin erscheinenden Liste muss nun der Dienst Windows-Zeitgeber durch Doppelklick geöffnet und der Starttyp Automatisch (Verzögerter Start) gewählt werden.
- 3. Bestätigen Sie alle Abfragen und schließen Sie die Diensteverwaltung.
- 4. Für alle Windowsversionen: Öffnen Sie die Registry durch Start ► Ausführen ► regedit.exe
- 5. Navigieren Siezum Verzeichnis HKEY\_LOCAL\_MACHINE\System\CurrentControlSet\Services\W32Ti
- 6. Editieren Sie hier auf der rechten Seite den Eintrag SpecialPollInterval. Dieser gibt das Intervall in Sekunden an, voreingestellt sind dabei 604.800 Sekunden (also eine Woche). Sie sollten einen sinnvollen Wert zwischen einigen Stunden und einem Tag einstellen (also zwischen 3600 und 86400 Sekunden). Die Zeitsynchronisation wird dann entsprechend häufiger durchgeführt.